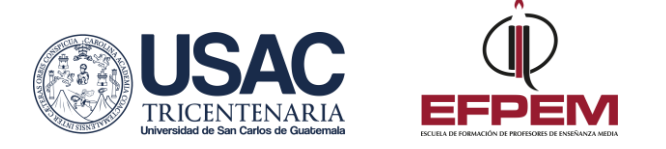

## Procedimiento para inscripción de estudiante regular (reingreso)

|   | OBTENER O RECUPERAR PIN                                                                                                    |
|---|----------------------------------------------------------------------------------------------------|
| 1 | Ingresar al sitio web del departamento de Registro y Estadística: <u>www.rye.usac.edu.gt</u> y seleccionar la opción de "Reingreso". Hacer click en el paso 1: obtener o recuperar pin. Ingresar No. de registro académico (carné) y fecha de nacimiento.                                                                                                    |
|   | GENERAR E IMPRIMIR BOLETA DE PAGO                                                                                                    |
| 2 | Generar orden de pago de la forma siguiente: a) Escribir número de registro académico<br>(carné) y el PIN. Se desplegará en pantalla el menú. b) Seleccionar orden de pago. c)<br>Seleccionar la carrera de la que desea realizar el pago de inscripción. d) Hacer click en<br>ver pagos disponibles. e) Seleccionar matrícula estudiantil reingreso, y se desplegará<br>la cantidad que tiene que cancelar. f) Hacer click en agregar pago. g) Seleccionar<br>generar orden de pago e imprimir boleta. |
|   | REALIZAR PAGO EN EL BANCO                                                                                                    |
| 3 | Realizar pago de boleta en Banrural o banco G&T Continental.                                                                                                    |
|   | RESPONDER ENCUESTA                                                                                                    |
| 4 | Ingrese su número de registro académico (carné) y el PIN generado en el paso No. 1,<br>el sistema le dirigirá a la Encuesta.                                                                                                    |
|   | REGISTRAR INSCRIPCIÓN                                                                                                    |
| 5 | Al finalizar la encuesta, ingresar nuevamente número de registro académico y PIN. Se desplegarán sus datos, los cuales debe verificar o actualizar si fuera necesario. Luego hacer click en grabar y seguir. Seguidamente, le indica el número de boleta y fecha en que fue cancelada la inscripción. Debe hacer click en el apartado marcado con amarillo para grabar inscripción. <b>Generar comprobante e imprimir.</b>                                                                              |

Importante: Si no realiza el paso No. 5, no podrá asignarse y los cursos que apruebe no tendrán validez.

Oficina de Atención al Estudiante atencionestudiantes.efpem@gmail.com